## **CREAZIONE RATE E PAGAMENTO**

Per procedere alla creazione delle rate e al loro pagamento si procederà nel seguente modo:

Per prima cosa gli operatori devono aver fatto tramite Gesamm (applicativo di gestione amministrativa su sistemapiemonte) la richiesta di rimborso e i controllori devono aver inserito sempre su Gesamm le check list per ogni operazione della pratica.

Fatto questo l'utente provinciale deve accedere a citrix "CONVENZIONI E MANDATI DI PAGAMENTO"

| Sestione Convenzione e Rate di Pagamento                                                                                                    |
|----------------------------------------------------------------------------------------------------|
| Eile Modifica Dati Estratti Rate Saldo Help                                                                                                    |
| Image: Convenzioni   Image: Convenzioni   Image: Co |
| -22/10/2013                                                                                                    |
| Anno Gestione 2010 Direttiva 76 Test-C PROGETTO CRISI Prov VB                                                                                                    |
| Operatore C 74 FORMONT Deriva da: * Tipo Rapporto GA GESTIONE SENZA ISTR. DID.                                                                                                    |
| Progr. Conv. 1 Num. Prot. Ades. 18 Data Atto Ades. 31/12/2009 Num. Prat. VB/2010/42 TipoAssoc.                                                                                                    |
| Firma Oper. 💌 Data Firma Op. **/**/**** Data Cert. Antimafia **/**/**** Tutti i corsi ritirati? S Almeno un corso iniziato? N                                                                                                    |
| Legale Rappr. FRANCISCO GIOVANNI nato/a il 27/04/1950 a VICO CANAVESE Prov. TO Commento                                                                                                    |
| Cod. ABI Nome Banca INTESA SAN PAOLO SPA Cod. CAB Agenzia 8 Indirizzo Ag. CORSO DE GASPERI 14 TORIN                                                                                                    |
| Comune Ag. C/c num. 100000104520 Intestatario FORMONT CIN Cod. IBAN IT02K036901008100000104 BIC                                                                                                    |
| Scelta Banca Dati Bancari da Domanda                                                                                                    |
| Imp. Max 697.305,32 Imp. Max Conv. 1.973.930,12 Imp. Firmato 697.305,32 Risorse Finanziate 1.711.545,50 % Risorse Finanziate 86,71 Gestione Convenzione                                                                                                    |
| Data All. Autoriz. 31/12/2009 Ora All. Autoriz. 00:18 Data St. Conv. **/**/**** Data Ricalcolo **/**/**** Funz.                                                                                                    |
| Num.Delibera 993 Data Delibera 04/12/2009 Sffettuo il ricalcolo con situazione corsi al **/*** Ricalcolo Conv.                                                                                                    |
| Delibere Impegni Corsi Interventi Operatore Calcolo Rata di Saldo Inserisci Rate R Vis./Canc. Rate R Pag. Anticipato Riep. Fonti Tot. Provincia                                                                                                    |
| Rata % Importo Rata Progr. Anticipo Data St. Data Num. Atto di   A 1 1 20 139.461,06 0,00 * 18/08/2010 08/10/2010 * Importo Rata Dt ricalcolo                                                                                                    |
| R 1 E 28 58.996,00 139.461,06 * 11/04/2011 11/04/2011 *                                                                                                    |
| R     2     i=     30     202.427,50     139.461,06     *     11/04/2011     *     i=     **/**/****                                                                                                    |
| K     3     :=     35     152,233,00     400,884,56     ×     20/10/2011     20/10/2011     ×     :=     **/**/****       R     4     i=     43     82,649,00     400,884,56     ×     14/11/2011     *     i=     **/**/*****     •                                                                                                    |
| 2 di 11 Inserisci Cancella Rate per fonte Rate Conguaglio Collegate Dettaglio Costi Ammissibili Gestione Ecor                                                                                                    |
| LIBRA 2 record trovati. Modalità Modific C ڬ Lida Zanu è in Inea                                                                                                    |

L'utente se deve pagare una dichiarazione di avanzamento e quindi creare una rata intermedia clicca sul tasto di "inserisci rare R".

Viene aperta la seguente videata:

|   | Gestione                                                             | Rata Intermedia |                                       |                         |       |                                               |  |
|---|----------------------------------------------------------------------|-----------------|---------------------------------------|-------------------------|-------|-----------------------------------------------|--|
|   | File Edit                                                            |                 |                                       |                         |       |                                               |  |
|   | La Dichiarazione di Avanzamento Attività non è ancora stata inviata. |                 |                                       |                         |       |                                               |  |
|   |                                                                      |                 | Crea Rat                              | ta Intermedia           |       |                                               |  |
| ŀ | 22/10/2013                                                           |                 |                                       |                         |       |                                               |  |
|   | Operazione                                                           | CUP             | Avanzamento di Spesa<br>al 30/04/2013 | Controllo<br>Effettuato | Esito | Valore Ammissibile<br>a seguito dei controlli |  |
|   | 23366                                                                | F15E09000100009 | *                                     | NO                      |       | * ▲                                           |  |
|   | 23392                                                                | J15E09001950009 | *                                     | NO                      |       | *                                             |  |
|   | 32828                                                                | *               | *                                     | NO                      |       | *                                             |  |
|   |                                                                      |                 |                                       |                         |       |                                               |  |
|   |                                                                      |                 |                                       |                         |       |                                               |  |
|   |                                                                      |                 |                                       |                         |       |                                               |  |
|   |                                                                      |                 |                                       |                         |       |                                               |  |
|   |                                                                      |                 |                                       |                         |       | <b>_</b>                                      |  |
|   | Totale 0,00 0,00                                                     |                 |                                       |                         |       |                                               |  |
|   | Dettaglio Anticipo Operatori                                         |                 |                                       |                         |       |                                               |  |
| ľ | LIBRA                                                                |                 |                                       |                         |       | CSI Piemonte                                  |  |

Cliccando sul tasto "crea rata intermedia" viene creata la rata R relativa alla richiesta di rimborso intermedia fatta dall'operatore.

Affinchè venga creata la rata devono essere stati effettuati i controlli su tutte le operazioni della pratica e devono aver avuto esito positivo. Il valore della rata è quello che è stato ritenuto ammissibile in fase di controllo.

| 📓 Gestione Convenzione e Rate di Pagamento                                                                                                    |  |  |  |  |  |
|----------------------------------------------------------------------------------------------------|--|--|--|--|--|
| <u>F</u> ile <u>M</u> odifica Dati <u>E</u> stratti Rate Saldo <u>H</u> elp                                                                                                    |  |  |  |  |  |
| Leggi Allegato e Determina in PDF                                                                                                    |  |  |  |  |  |
| Image: Convenzioni   Image: Convenzioni   Image: Convenzioni   Image: Convenzioni     Image: Convenzioni   Image: Convenzioni   Image: Convenzioni   Image: Convenzioni     Image: Convenzioni   Image: Convenzioni   Image: Convenzioni   Image: Convenzioni     Image: Convenzioni   Image: Convenzioni   Image: Convenzioni   Image: Convenzioni     Image: Convenzioni   Image: Convenzioni   Image: Convenzioni   Image: Convenzioni     Image: Convenzioni   Image: Convenzioni   Image: Convenzioni   Image: Convenzioni     Image: Convenzioni   Image: Convenzioni   Image: Convenzioni   Image: Convenzioni     Image: Convenzioni   Image: Convenzioni   Image: Convenzioni   Image: Convenzioni     Image: Convenzioni   Image: Convenzioni   Image: Convenzioni   Image: Convenzioni     Image: Convenzioni   Image: Convenzioni   Image: Convenzioni   Image: Convenzioni     Image: Convenzioni   Image: Convenzioni   Image: Convenzioni   Image: Convenzioni     Image: Convenzioni   Image: Convenzioni   Image: Convenzioni   Image: Convenzioni     Image: Convenzioni   Image: Convenzioni   Image: Convenzioni   Image: Convenzioni |  |  |  |  |  |
| 22/10/2013                                                                                                    |  |  |  |  |  |
| Anno Gestione 2010 Direttiva 76 Test-C PROGETTO CRISI Prov VB                                                                                                    |  |  |  |  |  |
| Operatore C 74 FORMONT Deriva da: * Tipo Rapporto GA GESTIONE SENZA ISTR. DID.                                                                                                    |  |  |  |  |  |
| Progr. Conv.     1     Num. Prot. Ades.     18     Data Atto Ades.     31/12/2009     Num. Prat.     VB/2010/42     TipoAssoc.                                                                                                    |  |  |  |  |  |
| Firma Oper. 🗾 Data Firma Op. **/**/**** Data Cert. Antimafia **/**/**** Tutti i corsi ritirati? S Almeno un corso iniziato? N                                                                                                    |  |  |  |  |  |
| Legale Rappr. FRANCISCO GIOVANNI nato/a il 27/04/1950 a VICO CANAVESE Prov. TO Commento                                                                                                    |  |  |  |  |  |
| Cod. ABI Nome Banca INTESA SAN PAOLO SPA Cod. CAB Agenzia 8 Indirizzo Ag. CORSO DE GASPERI 14 TORIN                                                                                                    |  |  |  |  |  |
| Comune Ag. C/c num. 100000104520 Intestatario FORMONT CIN Cod. IBAN IT02K036901008100000104. BIC                                                                                                    |  |  |  |  |  |
| Scelta Banca Dati Bancari da Domanda                                                                                                    |  |  |  |  |  |
| Imp. Max 697.305,32 Imp. Max Conv. 1.973.930,12 Imp. Firmato 697.305,32 Risorse Finanziate 1.711.545,50 % Risorse Finanziate 86,71 Gestione Convenzione                                                                                                    |  |  |  |  |  |
| Data All. Autoriz. 31/12/2009 Ora All. Autoriz. 00:18 Data St. Conv. **/**/**** Data Ricalcolo **/**/**** Funz.                                                                                                    |  |  |  |  |  |
| Num.Delibera 993 Data Delibera 04/12/2009 Effettuori ricalcolo on situazione corsi al **/**/**** Ricalcolo Conv.                                                                                                    |  |  |  |  |  |
| Delihere Impeoni Corri Interventi Operatore Calcolo Rata di Saldo Interiori Rate R. Vic (Cano Rate R. Pag Anticipato Rien Enti Tot Provincia                                                                                                    |  |  |  |  |  |
|                                                                                                    |  |  |  |  |  |
| Importo Data St. Data Mum. Atto di                                                                                                    |  |  |  |  |  |
| Rata % Importo Rata Progr. Anticipo Recuperato Ordinativo Pagamento Protocollo Liquidaz. Dt ricalcolo                                                                                                    |  |  |  |  |  |
|                                                                                                    |  |  |  |  |  |
|                                                                                                    |  |  |  |  |  |
| IR     2     30     202.427,50     139.461,06     *     11/04/2011     11/04/2011     *                                                                                                    |  |  |  |  |  |
| IR     3     35     132,233,00     400,884,56     *     20/10/2011     20/10/2011     *     III     IIII     IIII     IIII     IIIII     IIIII     IIIIIIIIIIIIIIIIIIIIIIIIIIIIIIIIIIII                                                                                                    |  |  |  |  |  |
| R  4  Ξ  43 82.649,00 400.884,56 * 14/11/2011 14/11/2011 *                                                                                                    |  |  |  |  |  |
| 2 di 11 Inserisci Cancella Rate per fonte Rate Conguaglio Collegate Dettaglio Costi Ammissibili Gestione Ecor                                                                                                    |  |  |  |  |  |
| LIBRA 2 record trovati. Modalità Modific C ڬ Lidia Zanu                                                                                                    |  |  |  |  |  |
| C II III CO                                                                                                    |  |  |  |  |  |

La rata così creata potrà essere ancora annullata finchè non è stata pagata con l'apposito tasto.

| 🔀 Gestione Convenzione e Rate di Pagamento                                                                                                    |  |  |  |  |  |
|----------------------------------------------------------------------------------------------------|--|--|--|--|--|
| Eile Modifica Dati Estratti Rate Saldo Help                                                                                                    |  |  |  |  |  |
| Image: Conversion of the second second se |  |  |  |  |  |
| 22/10/2013                                                                                                    |  |  |  |  |  |
| Anno Gestione 2010 Direttiva 76 Test-C PROGETTO CRISI Prov VB                                                                                                    |  |  |  |  |  |
| Operatore C 74 FORMONT Deriva da: * Tipo Rapporto GA GESTIONE SENZA ISTR. DID.                                                                                                    |  |  |  |  |  |
| Progr. Conv.     1     Num. Prot. Ades.     18     Data Atto Ades.     31/12/2009     Num. Prat.     VB/2010/42     TipoAssoc.                                                                                                    |  |  |  |  |  |
| Firma Oper. 🔽 Data Firma Op. **/**/**** Data Cert. Antimafia **/**/**** Tutti i corsi ritirati? S Almeno un corso iniziato? N                                                                                                    |  |  |  |  |  |
| Legale Rappr. FRANCISCO GIOVANNI nato/a il 27/04/1950 a VICO CANAVESE Prov. TO Commento                                                                                                    |  |  |  |  |  |
| Cod. ABI Nome Banca INTESA SAN PAOLO SPA Cod. CAB Agenzia 8 Indirizzo Ag. CORSO DE GASPERI 14 TORIN                                                                                                    |  |  |  |  |  |
| Comune Ag. C/c num. 100000104520 Intestatario FORMONT CIN Cod. IBAN [TT02K036901008100000104. BIC ]                                                                                                    |  |  |  |  |  |
| Scelta Banca Dati Bancari da Domanda                                                                                                    |  |  |  |  |  |
| Imp. Max 697.305,32 Imp. Max Conv. 1.973.930,12 Imp. Firmato 697.305,32 Risorse Finanziate 1.711.545,50 % Risorse Finanziate 86,71 Gestione Convenzione                                                                                                    |  |  |  |  |  |
| Data All. Autoriz. 31/12/2009 Ora All. Autoriz. 00:18 Data St. Conv. **/**/**** Data Ricalcolo **/**/**** Funz.                                                                                                    |  |  |  |  |  |
| Num.Delibera   993   Data Delibera   04/12/2009   Effettuo il ricalcolo con situazione corsi al **/***   Ricalcolo Conv.                                                                                                    |  |  |  |  |  |
| Delibere Impegni Corsi Interventi Operatore Calcolo Rata di Saldo Inserisci Rate R Vis./Canc. Rate R Pag. Anticipato Riep. Fonti Tot. Provincia                                                                                                    |  |  |  |  |  |
| Importo Data St. Data Num Atto di                                                                                                    |  |  |  |  |  |
| Rata % Importo Rata Progr. Anticipo Recuperato Ordinativo Pagamento Protocollo Liquidaz. Dt ricalcolo                                                                                                    |  |  |  |  |  |
| A 1 12 20 139.461,06 0,00 ▲ 18/08/2010 08/10/2010 * □                                                                                                    |  |  |  |  |  |
| R 1 1 28 58.996,00 \$39.461,06 * 11/04/2011 11/04/2011 * 11/04/2011 11/04/2011                                                                                                    |  |  |  |  |  |
| R 2 130 202.427,50 139.461,06 * 11/04/2011 11/04/2011 *                                                                                                    |  |  |  |  |  |
| R 3 🗄 35 132.233,00 400.884,56 * 20/10/2011 20/10/2011 *                                                                                                    |  |  |  |  |  |
| R 4 🗄 43 82.649,00 400.884,56 * 14/11/2011 14/11/2011 *                                                                                                    |  |  |  |  |  |
| 2 di 11 Inserisci Cancella Rate per fonte Rate Conguaglio Collegate Dettaglio Costi Ammissibili Gestione Ecor                                                                                                    |  |  |  |  |  |
| LIBRA 2 record trovati. Modalità Modific C                                                                                                    |  |  |  |  |  |

Se invece deve essere creata una rata di saldo e quindi è stata fatta una richiesta di rimborso finale da parte dell'operatore il tasto da schiacciare sarà "crea rata di saldo".

In questo caso il sistema automaticamente andrà a creare la rata S1. Verrà sempre fatta la verifica che siano state create tutte le check list relative alla pratica e l'importo riportato sarà dato dal valore dell'ultimo controllo decurtato degli eventuali anticipi e/o pagamenti effettuati in precedenza.

| Gestione Convenzione e Rate di Pagamento                                                                                                    |  |  |  |  |  |
|----------------------------------------------------------------------------------------------------|--|--|--|--|--|
| Eile Modifica Dati Estratti Rate Saldo Help                                                                                                    |  |  |  |  |  |
| Leggi Allegato e Determina in PDF                                                                                                    |  |  |  |  |  |
| Image: Conversion     Image: Conversion     Image: Conversion |  |  |  |  |  |
| 22/10/2013                                                                                                    |  |  |  |  |  |
| Anno Gestione     2010     Direttiva     76     Test-C PROGETTO CRISI     VB                                                                                                    |  |  |  |  |  |
| Operatore C 74 FORMONT Deriva da: * Tipo Rapporto GA GESTIONE SENZA ISTR. DID.                                                                                                    |  |  |  |  |  |
| Progr. Conv.     1     Num. Prot. Ades.     18     Data Atto Ades.     31/12/2009     Num. Prat.     VB/2010/42     TipoAssoc.                                                                                                    |  |  |  |  |  |
| Firma Oper. 🗾 Data Firma Op. **/**/**** Data Cert. Antimafia **/**/**** Tutti i corsi ritirati? S Almeno un corso iniziato? N                                                                                                    |  |  |  |  |  |
| Legale Rappr. FRANCISCO GIOVANNI nato/a il 27/04/1950 a VICO CANAVESE Prov. TO Commento                                                                                                    |  |  |  |  |  |
| Cod. ABI Nome Banca INTESA SAN PAOLO SPA Cod. CAB Agenzia 8 Indirizzo Ag. CORSO DE GASPERI 14 TORIN                                                                                                    |  |  |  |  |  |
| Comune Ag. C/c num. 100000104520 Intestatario FORMONT CIN Cod. IBAN IT02K036901008100000104. BIC                                                                                                    |  |  |  |  |  |
| Scelta Banca Dati Bancari da Domanda                                                                                                    |  |  |  |  |  |
| Imp. Max 697.305,32 Imp. Max Conv. 1.973.930,12 Imp. Firmato 697.305,32 Risorse Finanziate 1.711.545,50 % Risorse Finanziate 86,71 Gestione Convenzione                                                                                                    |  |  |  |  |  |
| Data All. Autoriz. 31/12/2009 Ora All. Autoriz. 00:18 Data St. Conv. **/**/**** Data Ricalcolo **/**/**** Funz.                                                                                                    |  |  |  |  |  |
| Num.Delibera 993 Data Delibera 04/12/2009 Effettuo il ricalcolo con situazione corsi al **/**** Ricalcolo Conv.                                                                                                    |  |  |  |  |  |
| Delibere Impegni Carri Interventi Operatore Calcolo Pata di Saldo Incerirci Pate P. Vir /Cano Pate P. Dag Anticipato Pien Senti Tet Provincia                                                                                                    |  |  |  |  |  |
|                                                                                                    |  |  |  |  |  |
| Importo Data St. Data Num. Atto di                                                                                                    |  |  |  |  |  |
| Rata % Importo Rata Progr. Anticipo Recuperato Ordinativo Pagamento Protocollo Liquidaz. Dt incalcolo                                                                                                    |  |  |  |  |  |
|                                                                                                    |  |  |  |  |  |
|                                                                                                    |  |  |  |  |  |
| P 2 :: 30 20242/20 133:401,00 11/04/2011 11/04/2011 :: 7/7/********************************                                                                                                    |  |  |  |  |  |
| IN     3     33     132,235,00     400,804,00     20/10/2011     20/10/2011     33     33     33     33     33     33     33     33     33     33     33     33     33     33     33     33     33     33     33     33     33     33     33     33     33     33     33     33     33     33     33     33     33     33     33     33     33     33     33     33     33     33     33     33     33     33     33     33     33     33     33     33     33     33     33     33     33     33     33     33     33     33     33     33     33     33     33     33     33     33     33     33     33     33     33     33     33     33     33     33     33     33     33     33     33     33     33     33     33     33     33     33     33                                                                                                    |  |  |  |  |  |
|                                                                                                    |  |  |  |  |  |
| 2 di 11 Inserisci Cancella Rate per fonte Rate Conguaglio Collegate Dettaglio Costi Ammissibili Gestione Ecor                                                                                                    |  |  |  |  |  |
| LIBRA 2 record trovati. Modalità Modific C ڬ Lidia Zanu è in linea                                                                                                    |  |  |  |  |  |

Una volta creata la rata per pagarla ci si posiziona sopra con il cursore e si schiaccia il tasto "rata per fonte"

Il sistema apre la seguente videata:

| 🔝 Ra              | ita pe     | er Font             | e                               | Inclusion 1  |                   | -               |                    |
|-------------------|------------|---------------------|---------------------------------|--------------|-------------------|-----------------|--------------------|
| <u>F</u> ile      | <u>M</u> o | difica              | Dati <u>E</u> stratti           |              |                   |                 |                    |
| <b>A</b> ↔<br>Usc | ita        | <b>H</b><br>Registr | a                               |              |                   |                 |                    |
| Rata              |            | Fonte               |                                 | Importo Rata | Importo Calcolato | Progr. Anticipo | Importo Recuperato |
| R                 | 1          | 25                  | P.O.R.                          | 58.996,00    | 58.996,00         | 139.461,06      | *                  |
|                   |            |                     |                                 |              |                   |                 |                    |
| ·                 |            |                     | Tot:                            | 58.996,00    | 58.996,00         |                 |                    |
| Cal               | cola       | Manda               | to Calcola Mandato con Scelta I | mpegni       |                   |                 |                    |
| LIBRA             | 4          |                     | 1 record trovati.               |              |                   |                 | CSI Piemonte       |

Cliccando sul tasto calcola mandato verranno reperiti in automatico gli impegni associati alla determina di impegno associata alla convenzione. Verranno esauriti prima gli impegni più vecchi in ordine temporale.

Se si desidera invece selezionare gli impegni dall'elenco di quelli associati alla determina di riferimento allora si clicca sul tasto "calcola mandato con scelta impegni". (si rimanda al manuale relativo)

Per le modalità di inserimento delle determine, dei capitoli e degli impegni si rimanda al manuale di gestione del budget.

| 🔯 Manda  | to di pagame | ento          |             |         |         |                              |                  |
|----------|--------------|---------------|-------------|---------|---------|------------------------------|------------------|
| Delibera |              | Capitolo      | Es. Finanz. | Impegno | Fonte   |                              | Importo          |
| 993      | 04/12/2009   | 35301         | 2009        | 0422009 | 25      | P.O.R.                       | 58.996,00        |
|          |              |               |             |         |         |                              |                  |
|          |              |               |             |         |         |                              |                  |
|          |              |               |             |         |         |                              |                  |
|          |              |               |             |         |         |                              |                  |
|          |              |               |             |         |         |                              |                  |
|          |              |               |             |         |         |                              |                  |
|          |              |               |             |         |         |                              |                  |
| <u> </u> |              |               |             |         |         |                              |                  |
|          | ,            |               |             |         |         | ,,,,,,,                      |                  |
| 1 di     | 1 U:         | scita Annulla | a Mandato   | Stampa  | Mandato | Registra Dati senza Stampare | RiStampa Mandato |

Una volta selezionati gli impegni vengono elencati nella seguente videata

Cliccando sul tasto "stampa mandato" si apre la seguente videata:

| Stampa Mandato di Pagamento                                                  |
|------------------------------------------------------------------------------|
| <u>F</u> ile <u>E</u> dit                                                    |
| Usoita Pulisci Stampa & Registra Atto Stampa & Registra Atto                 |
| 28/10/2013                                                                   |
| Delibera / Deteminazione di autorizzazione n. 41096 del 22/10/2012           |
| Funzionario TO-CSI CSI Torino ASSISTENZA                                     |
| Numero di Telefono Interno del Funzionario 🔽 🔽 Non Stampare Dati Funzionario |
| Allegati : Estratto copia deliberazione                                      |
| Fattura numero del **/**/*                                                   |
| Verbale di Controllo Servizio Ispettivo                                      |
| Verbale di Collaudo                                                          |
| Numero Atto di Liquidazione *                                                |
| LIBRA CSI Piemonte                                                           |
|                                                                              |

I dati possono solo essere stampati o inviati direttamente alla ragioneria cliccando sul tasto di stampa e registrazione atto. La scelta di registrazione atto è di solito quella utilizzata di modo che poi si possa procedere con pochi step alla liquidazione.

I dati obbligatori sono quelli relativi ai dati del funzionario.

Per la gestione dei pagamenti con invio dati a tarantella si rimanda al manuale di pagamenti integrati con la ragioneria.